$\times$ 

Article ID: 157729 - Last Review: July 2, 2010 - Revision: 6.0

# How to clear the History entries in Internet Explorer

## 📵 System Tip

This article applies to a different version of Windows than the one you are using. Content in this article may not be relevant to you.Visit the Windows Vista Solution Center

This article was previously published under Q157729

### SUMMARY

This article describes how to remove the cached History (or **Address** box) entries in Internet Explorer.

### MORE INFORMATION

**Important** This section, method, or task contains steps that tell you how to modify the registry. However, serious problems might occur if you modify the registry incorrectly. Therefore, make sure that you follow these steps carefully. For added protection, back up the registry before you modify it. Then, you can restore the registry if a problem occurs. For more information about how to back up and restore the registry, click the following article number to view the article in the Microsoft Knowledge Base:

 $322756\$  (http://support.microsoft.com/kb/322756/ ) How to back up and restore the registry in Windows

To remove the cached Internet address entries, clear the History folder. To do so, use the appropriate method:

### Internet Explorer 4.0, 4.01, 5, 5.5, 6.0

- 1. Close all running instances of Internet Explorer and all browser windows.
- 2. In Control Panel, click Internet Options.
- 3. Click the General tab, and then click Clear History.
- 4. Click Yes, and then click OK to close the Internet Options dialog box.

If the cached addresses are still listed in the **Address** box in Internet Explorer, use the following steps:

- 1. Quit Internet Explorer.
- Delete all of the values except for the (Default) value from the following registry key: HKEY\_CURRENT\_USER\Software\Microsoft\Internet
  - Explorer\TypedURLs

**NOTE**: Values in this registry key are listed as Url1, Url2, Url3, and so on. If you delete only some values and the remaining values are not in consecutive numerical order, only some of the remaining entries are listed in the **Address** box. To prevent this behavior from occurring, rename the remaining values so that they are in

consecutive numerical order.

#### **Internet Explorer 3.0**

- 1. In Internet Explorer, click **Options** on the **View** menu.
- 2. Click the Navigation tab.
- 3. Click Clear History, and then click OK.

If the cached addresses are still listed in the **Address** box in Internet Explorer for Windows 95, use the following steps:

- 1. Quit Internet Explorer.
- 2. Delete all the values except for the (Default) value from the following registry key:

HKEY\_CURRENT\_USER\Software\Microsoft\Internet Explorer\TypedURLs

**NOTE**: Values in this registry key are listed as Url1, Url2, Url3, and so on. If you delete only some values and the remaining values are not in consecutive numerical order, only some of the remaining entries are listed in the **Address** box. To prevent this behavior from occurring, rename the remaining values so that they are in consecutive numerical order.

**Note** This is a "FAST PUBLISH" article created directly from within the Microsoft support organization. The information contained herein is provided as-is in response to emerging issues. As a result of the speed in making it available, the materials may include typographical errors and may be revised at any time without notice. See Terms of Use (http://go.microsoft.com/fwlink/?LinkId=151500) for other considerations.

#### APPLIES TO

Keywords: kbhowto KB157729

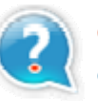

#### Get Help Now

Contact a support professional by E-mail, Online, or Phone

Microsoft Support

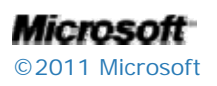